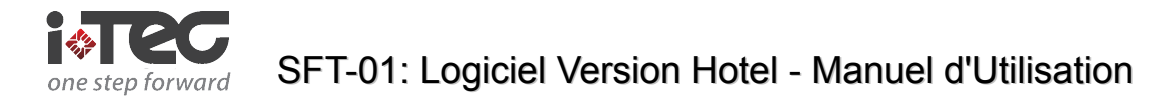

## LOGICIEL VERSION HOTEL

## LOGICIEL DE VERROUILLAGE PORTE HÔTEL

1. Installer la Carte de lecture/écriture. Raccorder l'alimentation et raccorder la Carte lecture/écriture au Com1 ou Com2 par un câble de communication RS-232, ou USB

Installer le logiciel. Exécuter setup.exe' sous Windows 98 ou supérieur, puis suivre les instructions. Le chemin d'accès par défaut est : D:\i-TEC, vous pouvez sélectionner le chemin pour répondre à vos besoins.

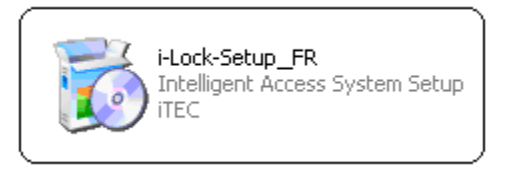

2. Exécuter le système. Entrer le sous-système « Utilisateur » et ajouter des administrateurs. Si c'est la première fois que vous accédez ou si la base de données est vide, vous pouvez accéder avec le mot de passe : 12345.

| Vérifier mot de passe |         |
|-----------------------|---------|
| jøre                  | S       |
| Utilisateur           | ОК      |
| Mot de passe          | Quitter |

Attention : il doit y avoir un administrateur ayant le droit d'entrer dans chaque sous-système.

| The mengen care teek system 19.33 19.2 milling 20.00 10072                                                                                                    |                                                                                                    |
|----------------------------------------------------------------------------------------------------|----------------------------------------------------------------------------------------------------|
| Liaison Utilisateur Chambre Logement Emettre carte-dé Emettre carte entretien                                                                                                    | Report Gestion système Travalipar équipes Quitter                                                                                                    |
| Carte client Loger Reserver                                                                                                    | Cestion utilisateur Cestion utilisateur Cestio |
| Cato dan Lose Peaner Publics Du<br>Statut hide Tout Chambre scale Chambre dou<br>Statut hide Chambres of Chambre dou<br>Statut se dambres<br>Of dambres 0<br>Logenen 0<br>Ealer 0<br>Reserven 0<br>Sale 0<br>Res No Trater Chambre | Catholic diffusion     Anticide       Valuation of Billingtown     Anticide       Valuation of the other of the other other of the other of the other other of the other other of the other other of the other other                                                                                |
| <u>۲</u> گ Super Oper                                                                                                    | stor 🤳 e 🍈 15-12-2010 Mer 11:58:01 Http://www.i-tec.com.pt MF1 28:00-100727                                                                                                    |

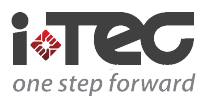

3. Entrer dans le sous-système « Chambre » pour configurer les informations de chambre.

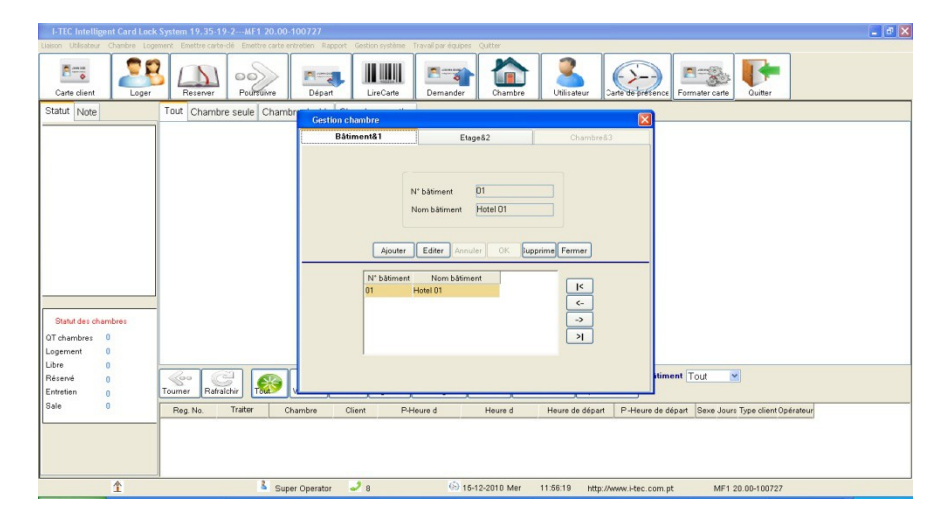

Dans la page « Bâtiment1 », cliquer sur <Ajouter>, saisir un nom dans le Nom Bâtiment, puis cliquez sur <OK>.

| I-TEC Intelligent Card Lock System 19.35-19-2MF1 20.                  | 0-100727                                                                                                    |
|-----------------------------------------------------------------------|----------------------------------------------------------------------------------------------------|
|                                                                       | e entretien Rapport Gestion système Travell par équipes Quitter                                                                                                    |
| Carle client                                                          | Image         Image         Image <th< th=""></th<> |
| Statut Note Tout Chambre seule Cha                                    | mbr Cestion chambre                                                                                                    |
|                                                                       | Bätimentö1 Etage&2 Chambre&3                                                                                                    |
| Staful des chambres<br>Of chambres<br>Uther 0<br>Uther 0<br>Réserté 0 | Receiverer besterer ward de molfer?       Non bälment feldel 01 v       Non dage       H010       Nouver       Etter sonaler       No bälment Ni dage       Ni bälment Ni dage       Di Hole 02       1                                                                                                    |
| Entretion 0<br>Sale 0<br>Reg. No. Traiter                             | Chambre Olient P.Houre d Heure d Heure de ófpart P.Heure de ófpart Serve Jours Type client Opérateur                                                                                                    |
| <u>Ŷ</u>                                                              | uper Operator 🥒 g 🐵 16-12-2010 Mar 12:00:06 http://www.Hac.com.pt MF1 20:06-100727                                                                                                    |

Dans la page « Étage2 », sélectionner le bâtiment dans lequel vous voulez ajouter un étage depuis Nom Bâtiment, cliquer sur <Ajouter>, saisir un nom dans le Nom Étage, puis cliquez sur <OK>.

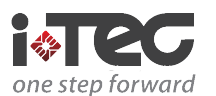

Dans la page « Chambre3 », sélectionner le bâtiment et l'étage dans lequel vous voulez ajouter une chambre depuis Bâtiment et Étage, cliquer sur <Ajouter>, saisir un nom dans le Nom Chambre, puis cliquez sur <OK>.

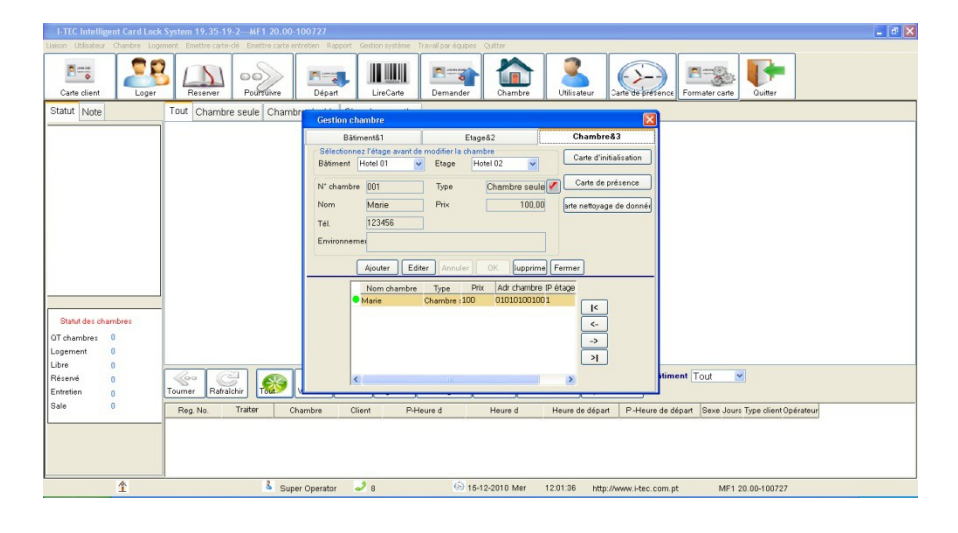

4. Configurer les informations des verrous.

Quand les verrous sont installés sur les portes, vous devez produire une série de cartes pour configurer les informations des verrous.

Entrer dans le sous-système « Chambre », choisir page « Chambre 3 », sélectionner le bâtiment et l'étage à partir de Bâtiment et Étage, cliquer sur le pointeur '<-,->' pour sélectionner la chambre, placer la Carte sur la Carte de Lecture/Ecriture ;

cliquer sur <Carte d'initialisation> pour produire la Carte d'initialisation afin de configurer le verrou correspondant, une Carte d'initialisation par chambre. Puis entrer dans le sous-système « Chambre », choisir page « Chambre 3 », sélectionner le bâtiment et l'étage à partir de Bâtiment et Étage, cliquer sur le pointeur ' <-,->' pour sélectionner la chambre, placer la Carte sur la Carte de Lecture/Écriture ; cliquer sur démarrer Carte d'initialisation.

- 5. Configurer l'horloge des verrous. Après avoir configuré les informations des verrous, vous devez émettre une Carte de pointage pour configurer l'horloge des verrous. Toutes les chambres peuvent partager la même Carte de pointage.
- 6. Émettre Carte Administrateur.

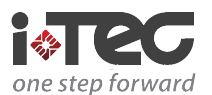

## SFT-01: Logiciel Version Hotel - Manuel d'Utilisation

| I-TEC Intelligent Card Lock                               | System 19.35-19-2MF1 20.00-100727              |                                                                                               |                                                                                                    | 🖃 🖻 🔀                 |
|-----------------------------------------------------------|------------------------------------------------|-----------------------------------------------------------------------------------------------|----------------------------------------------------------------------------------------------------|-----------------------|
|                                                           | ment Emettre carte-clé Emettre carte entretien | Rapport Gestion système Travail par équipes Quitter                                           |                                                                                                    |                       |
| Carte client                                              | Reserver Poultsuivre Dé                        | ipat LireCarte Demander                                                                       | Utilisateur                                                                                                    | Quitter               |
| Statut Note                                               | Tout Chambre seule Chambre dou                 | ible Chambre prestige                                                                         |                                                                                                    |                       |
| Statut des chambres<br>OT chambres<br>Ubre 1<br>Réservé 0 | So Maria                                       | Certer melt reser<br>Heurs de fin B-0-2000 V<br>Déteriour Main<br>Service admit<br>N° de cate | Temps Trans Trans |                       |
| Entretion ()<br>Sale ()                                   | Reg. No. Traiter Chambre                       | Petererer Loger Vale Link                                                                     | ellen Espiré<br>Heure de départ P-Heure de départ Sexe Jours                                                                                                    | Type client Opérateur |
| 1                                                         | Super Opera                                    | ator 🌙 8 🛞 15-12-2010 Mer                                                                     | 12:03:55 http://www.i-tec.com.pt MF1.2                                                                                                    | 0.00-100727           |

Sélectionner le menu principal « Émettre Carte-clé », puis sélectionner le sousmenu « Carte Maîtresse », « Carte Bâtiment » ou « Carte Étage » : saisir nom et département du propriétaire ; sélectionner la zone valide et configurer l'Heure de fin ; placer la Carte su la Carte lecture/écriture ; cliquer sur <Émettre Carte> (Carte Maîtresse par défaut ne prédéfinit pas de limite de temps).

7. Émettre Cartes Client.

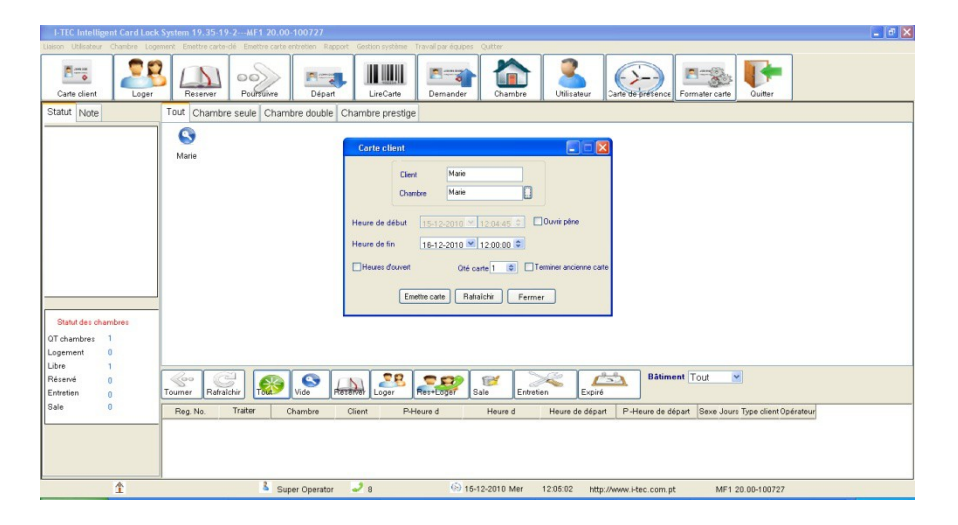

Sélectionner le menu principal « Émettre Carte-clé », puis sélectionner le sousmenu « Carte Client » ; saisir nom de client et nom de chambre (numéro de chambre) ; configurer l'heure de fin ; placer la Carte sur la Carte lecture/écriture ; cliquer sur <Émettre Carte>.

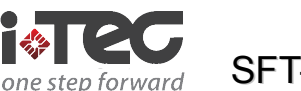

- Data des dandes:
   Operation
   Operation
   Person
   Person

   Construction
   Construction
   Person
   Person
   Person
   Person

   Construction
   Construction
   Person
   Person
   Person
   Person
   Person

   Construction
   Construction
   Person
   Person
   Person
   Person
   Person
   Person
   Person
   Person
   Person
   Person
   Person
   Person
   Person
   Person
   Person
   Person
   Person
   Person
   Person
   Person
   Person
   Person
   Person
   Person
   Person
   Person
   Person
   Person
   Person
   Person
   Person
   Person
   Person
   Person
   Person
   Person
   Person
   Person
   Person
   Person
   Person
   Person
   Person
   Person
   Person
   Person
   Person
   Person
   Person
   Person
   Person
   Person
   Person
   Person
   Person
   Person
   Person
   Person
   Person
   Person
   Person
   Person
   Person
   Person
   Person
   Person
   Person
- 8. Obtenir le dossier de déverrouillage.

Vous avez besoin de la carte iRecord en tant que support. Sélectionner le menu principal « Gestion du Système », puis sélectionner le sous-menu « Registre de verrouillage » ; cliquer sur < Enregistrer Format > pour effacer le dossier ; amener le iRecord Card jusqu'au verrou et placer le iRecord Card près du lecteur du verrou. Le LED du verrou clignotera pendant la transmission des données. Après que la verrou ait fini de clignoter et « cliquer », amener le iRecord Card pour le mettre sur la Carte lecture/écriture ; cliquer sur <Lire dossier> et le dossier s'affichera dans la liste.

9. Vous devez sauvegarder périodiquement la base de données « H data » (sous le répertoire système, le répertoire système par défaut est D:\I-TEC) afin de garantir la sécurité des données du système.

| I-TEC Intelligent Card Loo                                    | ck System 19, 35-19-2MF1 20.00-100727 📃 😰 🔯                                                                                                    |
|---------------------------------------------------------------|----------------------------------------------------------------------------------------------------|
| Lisison Utilisateur Chambre Lo                                | igement Enettre carte-dé Enettre carte entretien Rapport. Gestion système Travail par équipes Quitter                                                                                                    |
| Carte client                                                  | Reserver Pourfacione Depart Line Line Carlo Dimander Dimander Dimander                                                                                                    |
| Statut Note                                                   | Tout Chambre seule Chambre double Chambre prestige                                                                                                    |
|                                                               | Paramètre système     X       Marie     Paramètre système     X       D client     Paramètre consigne     Avacoli       D client     Paramètre consigne     Avacoli       D client     Paramètre consigne     Avacoli       D client     Paramètre consigne     Avacoli       D client     Catte de pointage     Similarie       Rep de     D'Acablah     Bara donnetes de avagade       Langue     Faracési     D'Adminue       D CD     456785012345678     DLL       MCPT     Orgeési     1 |
| Statut des chambres<br>QT chambres 1<br>Logement 0<br>Libre 1 |                                                                                                    |
| Entretien 0                                                   | Tourner Rafaichir TW Vide Reserver Loger Rest-Doger Sale Entreten Expiré                                                                                                    |
| Sale 0                                                        | Reg. No. Traiter Chambre Client P.Heure d Heure d Heure de départ P-Heure de départ Seve Jours Type client Opérateur                                                                                                    |
| 1                                                             | Super Operator 🖉 8 🔅 16-12-2010 Mer 12:06:59 http://www.ktec.com.pt MF1:20:00-100727                                                                                                    |